予約は、電話又はインターネットで受付しています。 初回のみ、予約確認のためのお名前とお電話番号の登録が必要です。

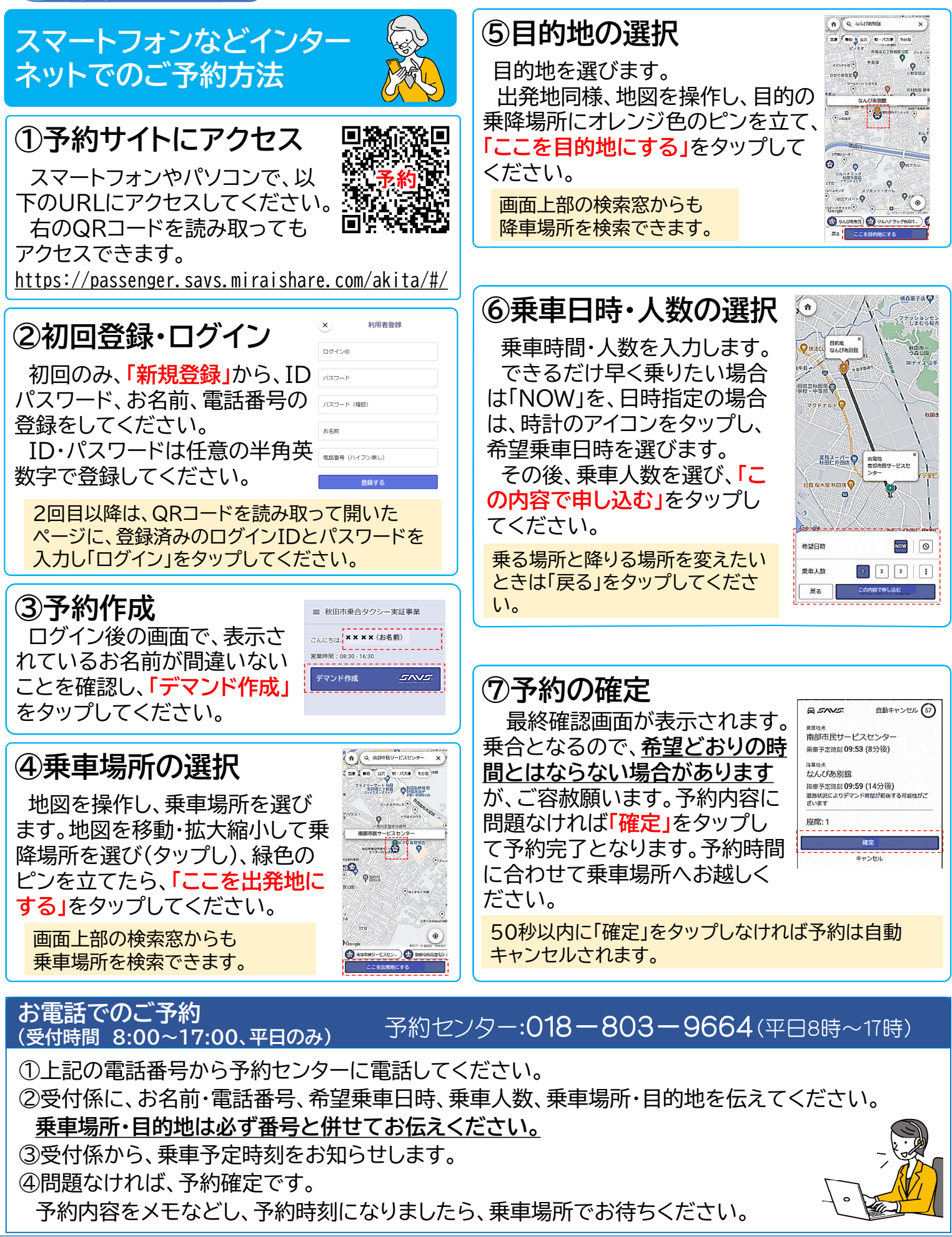

エリア交通の

予約方法

エリア交通についてはhttps://www.city.akita.lg.jp/kurashi/kotsu/1007422/1037012.htmlをご覧になるか、 秋田市交通政策課**☎**018-888-5766へお問い合わせください。